# Sprechtagsplattform Anleitung

für Eltern

## Schritt 0: Einladungen zum Elternsprechtag

Falls Sie von einer Lehrperson vorgeladen werden, erhalten Sie per E-Mail die Aufforderung zur Buchung eines Termins noch bevor die Plattform offiziell gestartet wurde. Durch Klick auf den Link in der E-Mail werden Sie auf die Buchungsplattform weitergeleitet und können dort einen einzelnen Termin bei der Lehrperson buchen.

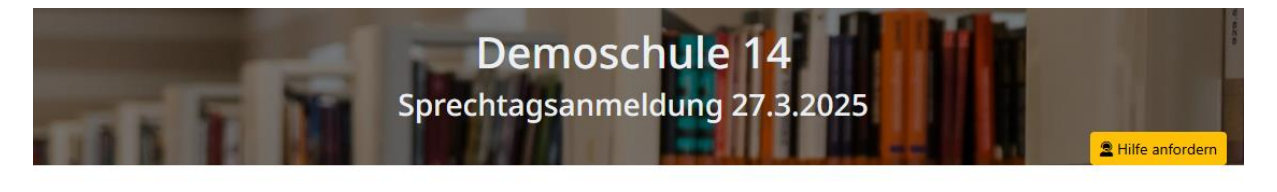

#### Vorladung von Hannes Schlager für Linus

| Ihre Daten<br>Ihr Vorname<br>Christian | Bitte wählen Sie hier einen Termin für den Sprechtag aus.<br>Sobald die Plattform offiziell startet (16.03.25 10:45) können Sie weitere<br>Termine buchen, indem Sie sich mit der Email Adresse christian@haschek.at<br>einloggen |  |  |
|----------------------------------------|----------------------------------------------------------------------------------------------------|--|--|
| Ihr Nachname                           | 15:00                                                                                                    |  |  |
| Haschek                                | 15:05                                                                                                    |  |  |
| Ihre Email Adresse                     | 15:10 - Termin frei                                                                                                    |  |  |
| christian@haschek.at                   | 15:15 - Termin frei                                                                                                    |  |  |
|                                        | 15:20 - Termin frei                                                                                                    |  |  |
|                                        | 15·25 - Termin frei                                                                                                    |  |  |

Sobald die Plattform offiziell gestartet wurde, können Sie weitere Termine buchen und mit Schritt 1 dieser Anleitung fortfahren.

### Schritt 1: Login auf der Plattform

Geben Sie bei der Login-Maske Ihre E-Mailadresse ein. Ihnen wird ein Login-Link zugesandt. Klicken Sie auf den Link in der E-Mail, damit Sie automatisch eingeloggt werden.

Falls Sie im Vorfeld bereits eine Vorladung erhalten haben, nützen Sie bitte dieselbe Emailadresse, auf die Sie auch die Vorladung erhalten haben.

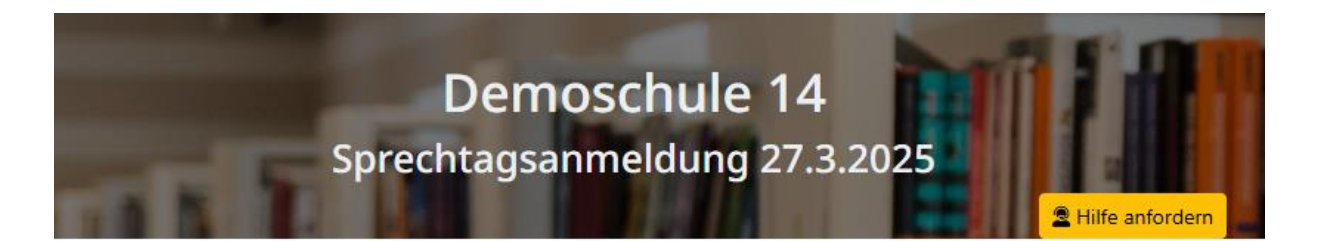

Schritt 1: Login / Schritt 2: Termine buchen 📅 / Schritt 3: Zusammenfassung anzeigen 🗐

#### Bitte geben Sie Ihre Email Adresse ein, und folgen Sie dem Link aus der Bestätigungsmail, um einen Termin buchen zu können

| Email Adresse    |    |  |  |
|------------------|----|--|--|
| Ihre Email Adres | se |  |  |
| Link zusenden    |    |  |  |

## Schritt 2: Dateneingabe und Terminauswahl

In diesem Schritt werden Sie aufgefordert Ihren Namen und den Namen Ihres Kindes einzugeben.

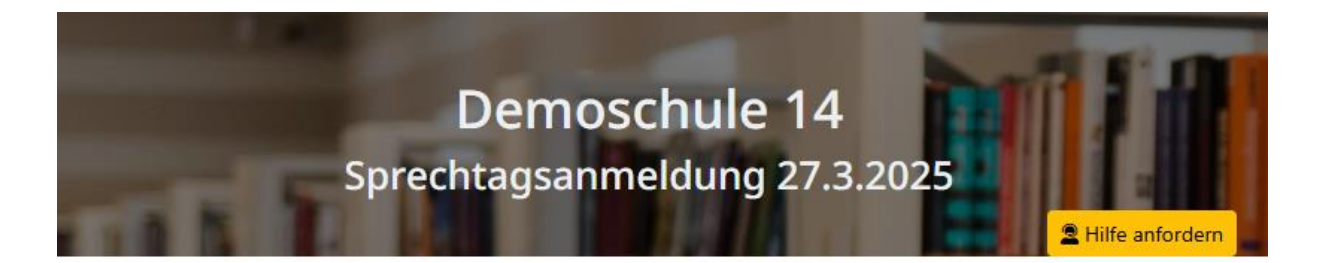

Schritt 1: Login / Schritt 2: Termine buchen 📅 / Schritt 3: Zusammenfassung anzeigen 🗐

| l <b>hre Daten</b><br>hr Vorname |      |
|----------------------------------|------|
| hr Nachname                      |      |
| hre Email Adresse                |      |
| christian@hasche                 | k.at |

Für wen soll gebucht werden?

Name des Kindes Kind anlegen und Termine buchen

Nach der Eingabe des Namens klicken Sie auf "Kind anlegen und Termine buchen". Es erscheint nun die Auswahl der Lehrpersonen. Sie können mit der eingebauten Suche gezielt nach Namen filtern.

Termine buchen 🗟 / Schritt 3: Zusammenfassung anzeigen 🗐

| Teri                      | ninbuo                                 | chung                         | für                   | Linus            |
|---------------------------|----------------------------------------|-------------------------------|-----------------------|------------------|
| Bitte v<br>Lehre<br>buche | vählen Sie<br>in aus, bei<br>n möchten | einen Lehr<br>dem/der S<br>1. | rer oder<br>Sie einer | eine<br>n Termin |
| Suc                       | ien                                    |                               |                       |                  |
|                           | Pro                                    | f. Petra Ro                   | oth B.Sc.             |                  |
|                           |                                        | Dr. Jakob                     | Wild                  |                  |
|                           |                                        | Sascha Ha                     | auer                  |                  |
|                           |                                        | Jakob Zie                     | gler                  |                  |
|                           |                                        |                               |                       |                  |

Nach Auswahl der Lehrperson erscheint die Terminübersicht dieser Person. Freie Termine werden in Grün dargestellt und können angeklickt werden.

| Terminbuchung für Linus      |  |  |  |  |
|------------------------------|--|--|--|--|
| bei Prof. Petra Roth B.Sc.   |  |  |  |  |
| 🗲 Zurück zur Personenauswahl |  |  |  |  |
| 15:00 - Termin frei          |  |  |  |  |
| 15:05                        |  |  |  |  |
| 15:10 - Termin frei          |  |  |  |  |
| 15:15 - Termin frei          |  |  |  |  |
| 15:20 - Termin frei          |  |  |  |  |
| 15:25 - Termin frei          |  |  |  |  |
| 15:30                        |  |  |  |  |
| 15:35 - Termin frei          |  |  |  |  |

Nach Auswahl eines Termins, wird dieser sofort in der Liste der gebuchten Termine des Kindes angezeigt. Sie können durch erneute Auswahl der Lehrpersonen weitere Termine buchen.

Falls Sie mehrere Kinder am Parhamergymnasium haben, können Sie ein weiteres Kind anlegen und für dieses eigene Termine buchen.

## Schritt 3: Buchungen abschließen

Wenn Sie alle gewünschten Termine gebucht haben, klicken Sie auf den grünen "Buchungen abschließen und Übersicht anzeigen" Button, welcher unterhalb der Kinderauswahl angezeigt wird.

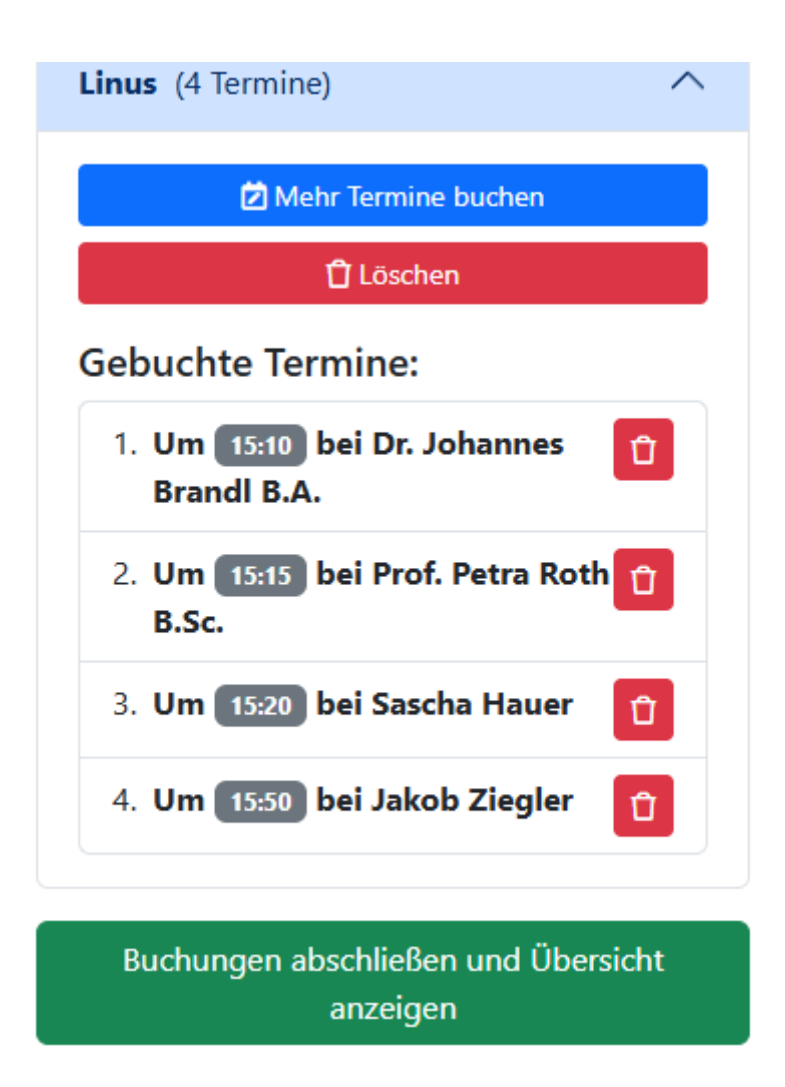

Sie werden daraufhin auf eine Seite weitergeleitet, die all Ihre Termine auflistet. Sie haben dort auch die Möglichkeit, ihre Termine auszudrucken, oder die Liste per E-Mail zu erhalten.

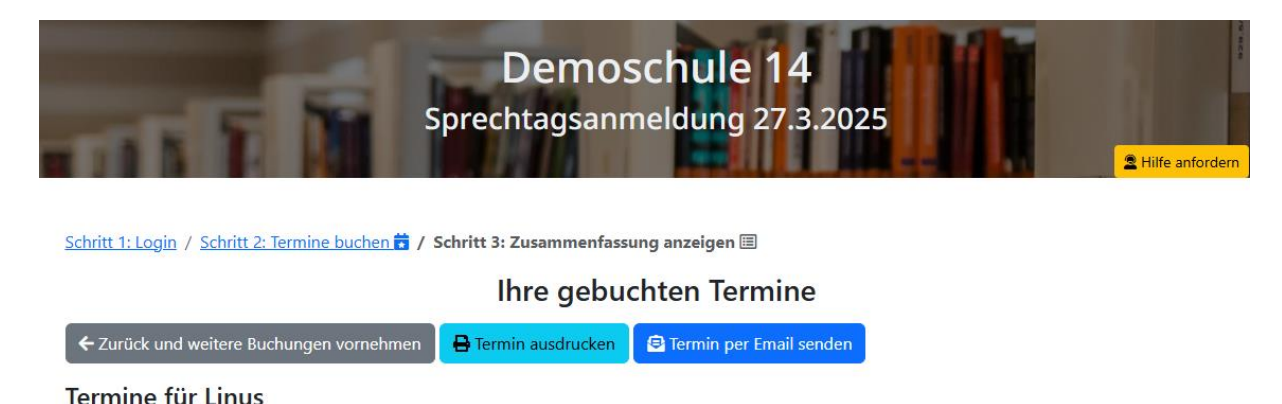

| # | Uhrzeit             | Lehrer:In                | Raum |  |  |
|---|---------------------|--------------------------|------|--|--|
| 1 | <mark>1</mark> 5:10 | Dr. Johannes Brandl B.A. | R198 |  |  |
| 2 | 15:15               | Prof. Petra Roth B.Sc.   | R220 |  |  |
| 3 | 15:20               | Sascha Hauer             | R187 |  |  |
| 4 | 15:50               | Jakob Ziegler            | R230 |  |  |

Solange die Plattform geöffnet ist, können Sie auch weiterhin Termine buchen oder bereits gebuchte Termine stornieren. Wählen Sie hierzu "Zurück und weitere Buchungen vornehmen" aus, dann werden Sie zur Buchungsseite zurückgeleitet.